## การใช้ One drive ในโทรศัพท์มือถือในการส่งเอกสาร

1. โหลดแอปพลิเคชั่น One drive พร้อมติดตั้งแอปพลิเคชั่นลงใน โทรศัพท์มือถือ

ลงชื่อเข้าใช้งาน ผ่าน E-mail @0365.rmutp.ac.th ที่ท่านได้ทำการซิงค์
ข้อมูลไว้ในคอมพิวเตอร์

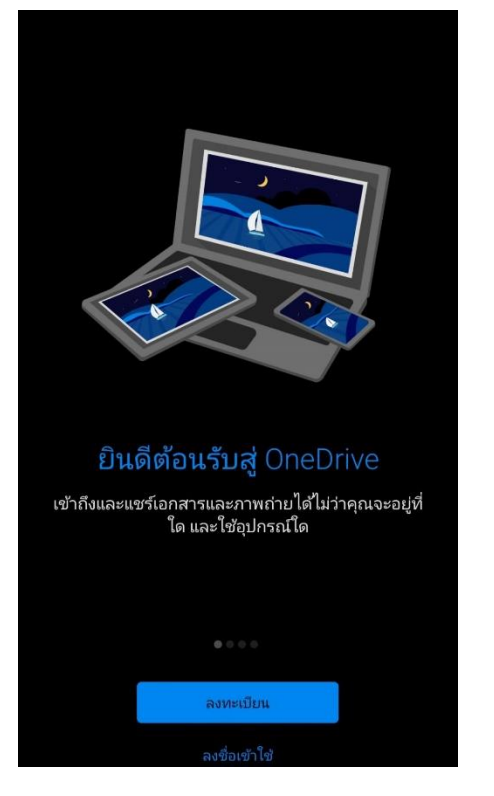

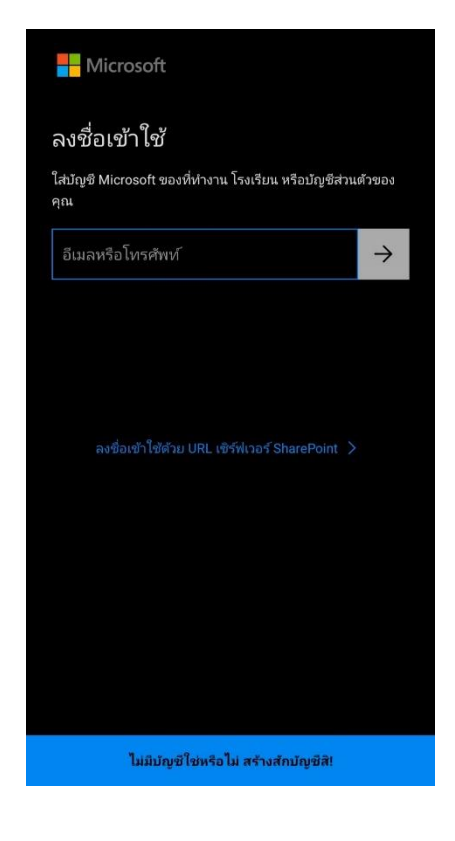

2.1 กดไฟล์

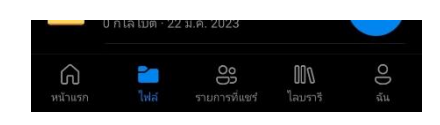

## 2.2 เลือกโฟลเดอร์ ที่ต้องการจะทำการส่งข้อมูล 2.3 กดจุด 3 จุดจะเจอคำว่า แชร์

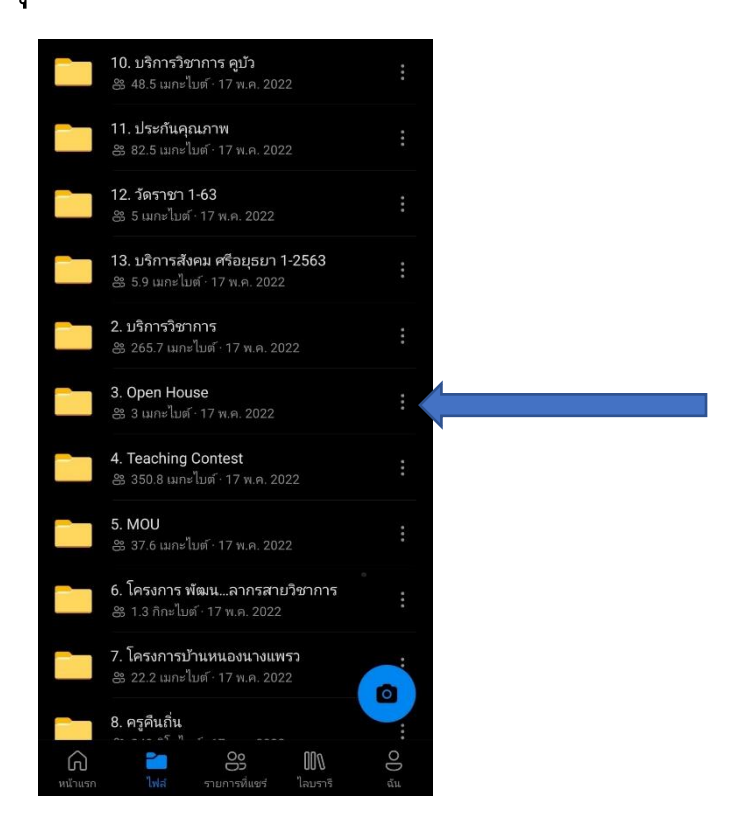

2.3.1 การส่งข้อมูลทั้งโฟลเดอร์สามารถทำได้โดยการส่งผ่านลิงค์

เท่านั้น

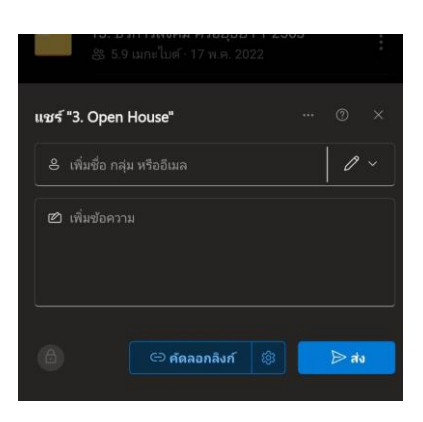

2.3.2 การส่งข้อมูลเฉพาะสามารถส่งได้ 2 วิธี คือการส่งโดยการ ส่งผ่านลิงค์ และการส่งนำเนา

| กิจกรรมนิทรรคการแนะนำหลักสูตร ในวันที่ ๑๙ มกราคม ๒๕๖๓ นั้น                                                                                                    |                 |
|----------------------------------------------------------------------------------------------------|-----------------|
| ในการนี้ ด้ายวิชาการและวิชัย คณะครูศรตรวัดสุดภาพกรรม มหาวิทยาดัยมาคโนโดยัรรชมงคล<br>พระบคร จึงขอไห้ดงนามในหนึ่งสือเช็ญมักเรียนเข้าร่วมโครงการวันสถาปนามกาวิทยาดัยเทคโนโดยัรรชมงคล<br>พระบคร ครบรอบ ๑.๙ ปี กิจกรรมปีทรรศการแนะนำหลักลูตร ตามเอกสารแนบ |                 |
| จึงเรียนมาเพื่อไปรดลงนาม                                                                                                    |                 |
| แชร์ "11. ขอเรียนโครงการ.doc" … 🕐 🗙                                                                                                    |                 |
| 8 เพิ่มชื่อ กลุ่ม หรืออีเมล                                                                                                    | Ø ~             |
| 🖄 เพิ่มข้อความ                                                                                                    |                 |
|                                                                                                    |                 |
|                                                                                                    |                 |
| С боа                                                                                                    | อกลิงก์ 🔯 🏓 ส่ง |
| 🛈 ส่งสำเนา                                                                                                    |                 |
|                                                                                                    |                 |

นายศิวะณัฐ นาใจแก้ว นักวิชาการศึกษา คณะครุศาสตร์อุตสาหกรรม